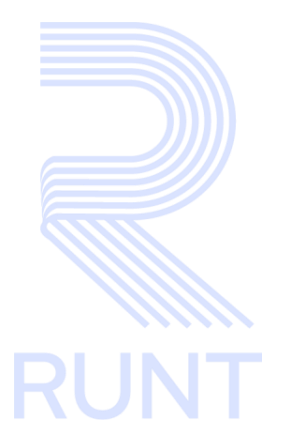

## RUNT2-IN-606 Blockchain Administración V2

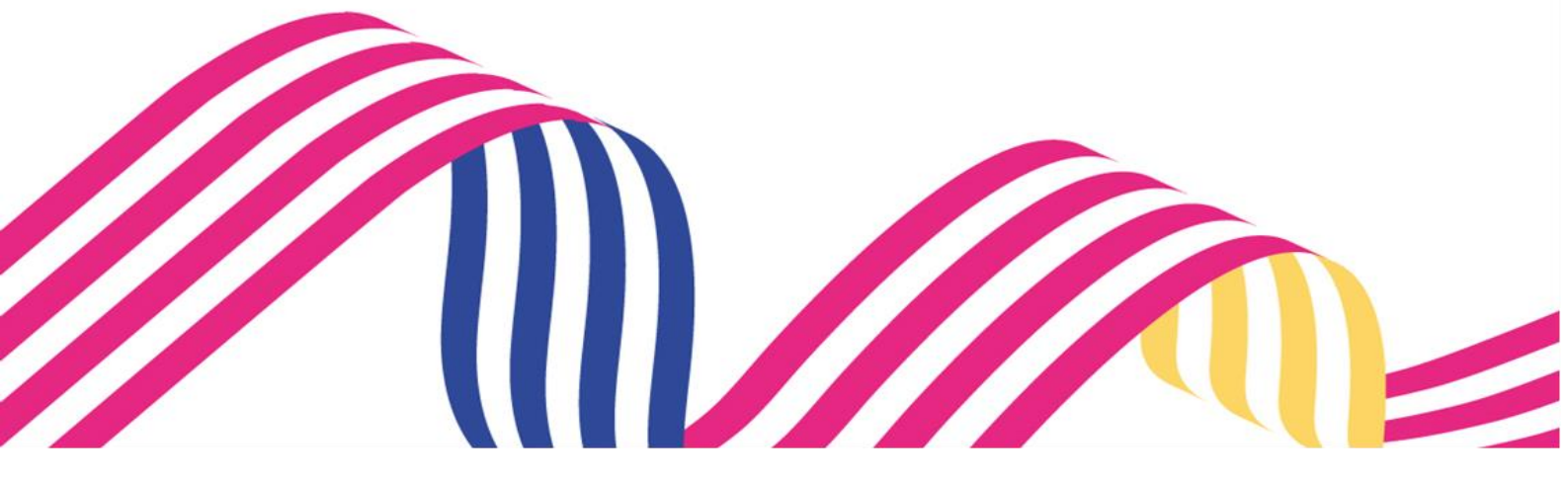

| В            | lockchain Administración |            |      |
|--------------|--------------------------|------------|------|
| RUNT2-IN-606 | Versión: 2               | 22-08-2024 | RUNT |

## TABLA DE CONTENIDO

| 1 OBJETIVO                    | 3  |
|-------------------------------|----|
| 2 CONSIDERACIONES DEL PROCESO | 3  |
| 3 DESARROLLO DEL INSTRUCTIVO  | 9  |
| 4 CONTROL DE CAMBIOS          | 24 |

| В            | lockchain Administración |            |      |
|--------------|--------------------------|------------|------|
| RUNT2-IN-606 | Versión: 2               | 22-08-2024 | RUNT |

### **1 OBJETIVO**

Proporcionar a los usuarios autorizados del sistema RUNTPRO, una guía detallada para realizar la administración de la funcionalidad de Blockchain (BC) con las opciones de Consultar, Administrar y Consultar transacción.

## **2 CONSIDERACIONES DEL PROCESO**

A continuación, se describe el procedimiento que debe seguir un usuario administrador del sistema para realizar las opciones en Blockchain (BC).

- La descripción de este proceso inicia después que el usuario del sistema RUNTPRO, que se encargará de la administración, solicitud o consulta se encuentra autenticado, es decir, ha registrado su usuario, contraseña y ha validado su identidad de acuerdo con el instructivo (RUNT2-IN-006 Instructivo Autenticar Usuario).
- La presentación de los procedimientos cuenta con el mismo orden del menú que se visualiza dentro de la aplicación RUNTPRO.
- El sistema mostrará los campos obligatorios con asterisco (\*), un mensaje informativo y cambiando de color (rosa), y no permitirá continuar con el proceso si estos no han sido diligenciados.

| Nro. Placa:            |  |  |
|------------------------|--|--|
| - Placa es obligatorio |  |  |

- que permite buscar una fecha. De clic sobre En los campos de fecha, se presenta el ícono este ícono y el sistema despliega una ventana con el mes y el día actual.

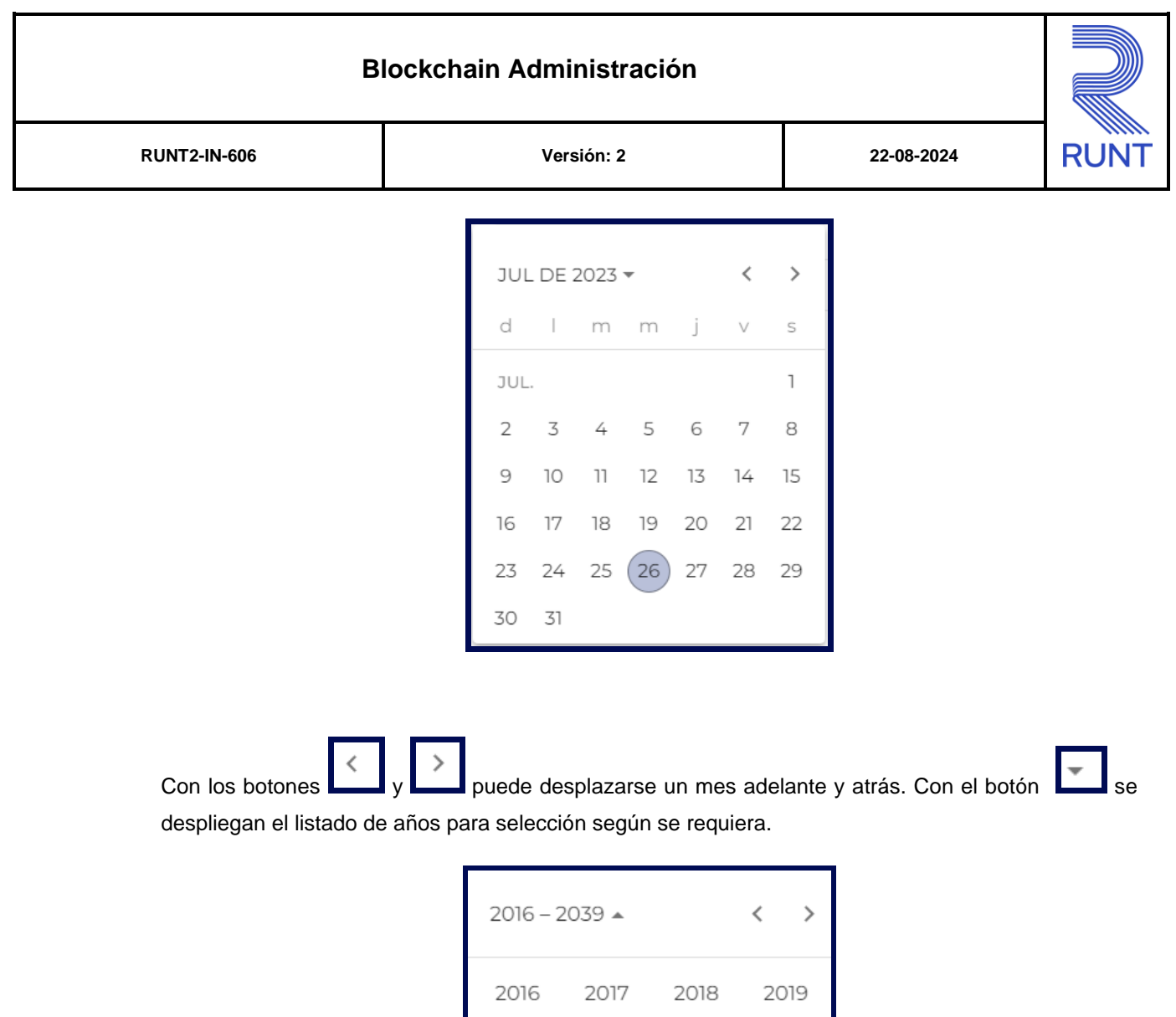

| 2016 | 2017 | 2018 | 2019 |
|------|------|------|------|
| 2020 | 2021 | 2022 | 2023 |
| 2024 | 2025 | 2026 | 2027 |
| 2028 | 2029 | 2030 | 2031 |
| 2032 | 2033 | 2034 | 2035 |
| 2036 | 2037 | 2038 | 2039 |
|      |      |      |      |

Una vez se selecciona el año, se muestran los meses; debe seleccionar el requerido.

| Blockchain Administración |                                               |                                     |                      |      |  |
|---------------------------|-----------------------------------------------|-------------------------------------|----------------------|------|--|
| RUNT2-IN-606              | Versión: 2 22-08-2024                         |                                     |                      | RUNT |  |
|                           | 2023 <b>▲</b><br>2023<br>ENE.<br>MAY.<br>SEP. | FEB. MAR.<br>JUN. JUL.<br>OCT. NOV. | ABR.<br>AGO.<br>DIC. |      |  |

Al dar clic sobre la fecha deseada, el sistema transfiere la información al campo desde el cual se hizo el llamado.

| Eecha de matrícula: * |  |
|-----------------------|--|
| (10/01/2013           |  |
|                       |  |

El campo corresponde a un Check box, permite al usuario elegir una opción de un conjunto predefinido de opciones.

Durante la ejecución del proceso se pueden presentar mensajes de advertencia por el no cumplimiento de alguna validación o campo requerido, lo cual se presentará mediante ventanas emergentes.

| Tipo de revisión: *<br>- Tipo de revisión es obligatorio | • |
|----------------------------------------------------------|---|
| BL Color *                                               |   |
| - Color debe ser de 3 caracteres o más                   |   |

| Blockchain Administración |            |            |      |
|---------------------------|------------|------------|------|
| RUNT2-IN-606              | Versión: 2 | 22-08-2024 | RUNT |

#### **Definiciones:**

En el desarrollo del instructivo se encontrarán algunas definiciones que se deben tener en cuenta.

**Blockchain:** Tecnología de registro distribuido que permite almacenar información de manera segura.

BC: Abreviatura de Blockchain.

Lista Negra: Se trata de un listado donde la cuenta BC no se podrá utilizar.

Lista Blanca: Se trata de un estado donde la cuenta BC se puede utilizar correctamente.

Auth: Abreviatura de Autenticación.

Runt Wallet: APP Móvil por la cual se realiza el segundo factor de autenticación.

QR: Código Quick Response utilizado para almacenar el registro de la cuenta BC.

APP: Aplicación Móvil programa informático diseñado para realizar una tarea especifica.

Alias: Nombre que se le da a la pareja de llaves inscrita como segundo factor de autenticación.

**Llaves:** Método por el cual se reconoce el dispositivo al cual se encuentra asociado el segundo factor de autenticación.

#### **Posibles Errores:**

El sistema mostrará en pantalla ventanas emergentes con mensajes informativos que indicarán el no cumplimiento de algunas validaciones propias de proceso.

En caso en el cual no se ingrese información el sistema genera el siguiente mensaje en pantalla: Se debe ingresar al menos uno de los datos: ID llave pública, Tipo identificación, Nro. identificación, Fecha inicio o Fecha Final para la consulta del uso de blockchain.

| Blockchain Administración |                                                                                                    |                              |  |
|---------------------------|----------------------------------------------------------------------------------------------------|------------------------------|--|
| RUNT2-IN-606              | RUNT2-IN-606 Versión: 2 22-08-2024                                                                                                    |                              |  |
|                           | Se debe ingresar al menos uno de los d<br>llave pública, Tipo identificación, N<br>identificación, Fecha inicio o Fecha Fina<br>consulta del uso de blockchain. | atos: ID<br>Iro<br>I para la |  |

En caso de que al realizar una consulta no traiga información se muestra el siguiente mensaje.

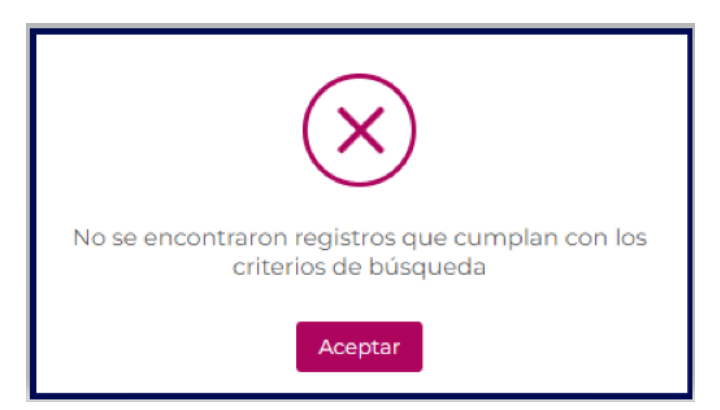

Cuando la cuenta que se intenta agregar a lista blanca esta en un estado diferente a INACTIVA arroja el siguiente mensaje.

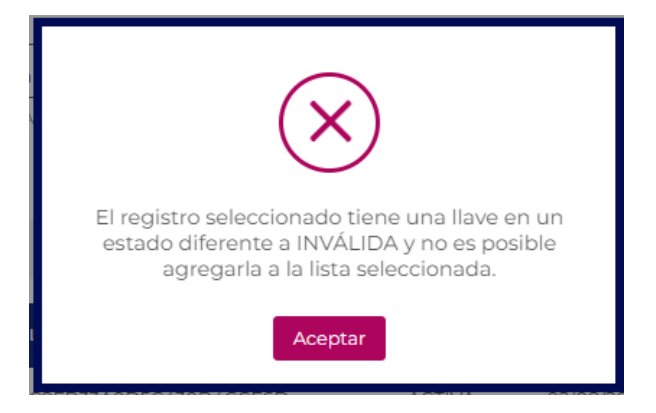

| Blockchain Administración |            |            |      |
|---------------------------|------------|------------|------|
| RUNT2-IN-606              | Versión: 2 | 22-08-2024 | RUNT |

Cuando la cuenta que se intenta agregar a lista Negra esta en un estado diferente a ACTIVA arroja el siguiente mensaje.

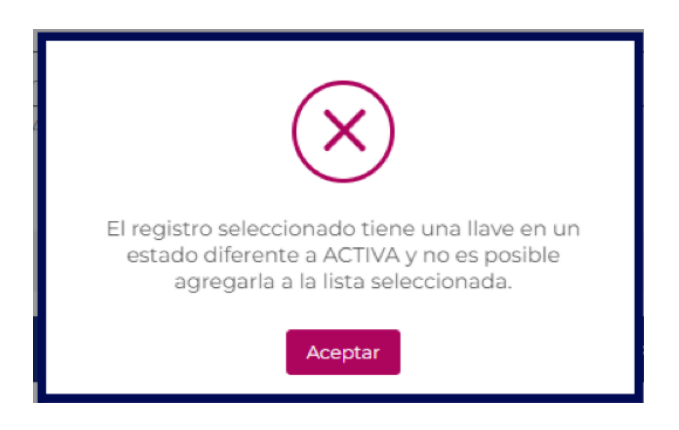

Cuando se intenta realizar alguna accion de cambio en alguna cuenta BC sin seleccionar el registro se muestra el siguiente mensaje.

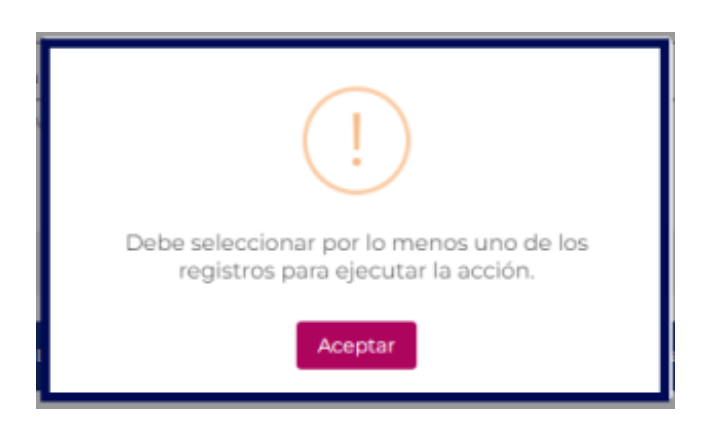

## Blockchain Administración RUNT2-IN-606 Versión: 2 22-08-2024

## **3 DESARROLLO DEL INSTRUCTIVO**

Esta funcionalidad permite al usuario administrador realizar procesos de **Blockchain (BC)** en el sistema RUNTPRO, consultar los registros de accesos que usan el segundo factor de autenticación, consultar y exportar la información de las cuentas registradas en el sistema para los usuarios que registraron sus llaves por medio de la aplicación móvil y actualizar la información de cuáles cuentas deben agregarse a la lista negra o lista blanca, consultar las transacciones almacenadas, con el fin de verificar y auditar.

Para realizar el proceso siga los siguientes pasos:

#### Paso 1

Seleccione el ícono de menú que se presenta en la pantalla principal Line o el que está ubicado en la

parte superior izquierda de la pantalla para desplegar las opciones correspondientes.

| RUNTPRO               | VIDA Transporte E+ Cerrar sesión                                                                                                   |
|-----------------------|----------------------------------------------------------------------------------------------------|
|                       | Te damos la bienvenida<br>Nelcy Castro<br>CONCESION RUNT S.A<br>RUNT<br>$\overbrace{Ediar}^{Vert} \underbrace{ediar}_{contrasena}$ |
| VIDA 🖗 Transporte Q Q | @Copyright 2024 RUNT Version 12.1                                                                                                  |

Imagen 1

| В            | lockchain Administración |            |      |
|--------------|--------------------------|------------|------|
| RUNT2-IN-606 | Versión: 2               | 22-08-2024 | RUNT |

Dentro del menú principal, seleccione la opción Administración.

|        | RUNTPF                                                     |
|--------|------------------------------------------------------------|
| n In   | icio                                                       |
| *      | Reporte de consumo de sustratos por autorio<br>de tránsito |
| ∎<br>Q | Administrar PNJ<br>Capacitaciones RUNT                     |
| ▦      | Históricos                                                 |
| ⊞      | Ipat                                                       |
| ⊞<br>Q | Comparendos<br>Consulta información                        |
| a<br>a | Gestionar Autenticacion Virtual                            |
| ۹      | RNC Trámites                                               |
| ᅇ      | Parametrización                                            |
|        | Sustratos                                                  |
| *      | Administración                                             |

Imagen 2

Dentro del menú principal, seleccione la opción Consultar BC.

| •        | Sustratos 🗸                    | ▲ Transporte De Cerrar sesión                           |
|----------|--------------------------------|---------------------------------------------------------|
|          | Tarjeta Operación 🗸 🗸          |                                                         |
| <b>%</b> | Administración 🔨               |                                                         |
| *        | Grupos 🗸                       | To damos la biopyopida                                  |
| •        | Biometricos 🗸                  |                                                         |
| •        | Usuarios 🗸                     | Nelcy Castro                                            |
| ₽        | Gestionar Impresoras 🗸 🗸       | CONCESION RUNT S.A<br>RUNT                              |
| 5=       | Parametrizar cobro aseguradora |                                                         |
| ٩        | Consultar BC                   |                                                         |
| ۹        | Administrar BC                 |                                                         |
| ۹        | Condultar Transaccion BC       | Menú Editar Cambiar Cerrar<br>usuario contraseña Sesión |
| •        | Gestión Usuario 🗸 🗸 🗸          |                                                         |
| E        | SSIS 🗸                         |                                                         |
|          | Administracion General 🗸 🗸     |                                                         |
| ₽        | Impresiones v                  |                                                         |
| 0        | Generar Denortes 🗸 🗸 🗸         | Q Q @Copyright 2024 RUNT Versión 12.1                   |

Imagen 3

| В            | Blockchain Administración |            |      |
|--------------|---------------------------|------------|------|
| RUNT2-IN-606 | Versión: 2                | 22-08-2024 | RUNT |

#### El sistema presenta la siguiente pantalla

| Consultar uso blockchain   |                         |                     |        |
|----------------------------|-------------------------|---------------------|--------|
| Y Filtros de búsqueda      |                         |                     |        |
| Alias de la llave          | Tipo identificación     | Nro. Identificación |        |
| Fecha inicio<br>DD/MM/AAAA | Fecha fin<br>DD/MM/AAAA |                     |        |
|                            |                         |                     | Buscar |

Imagen 4

#### Filtros de búsqueda:

#### Alias de la llave:

Campo obligatorio. Corresponde a la información de la identificación de la cuenta Blockchain, generada por la aplicación móvil.

#### Tipo identificación:

Campo no editable. Lista desplegable para seleccionar el tipo de documento que realiza el proceso de Blockchain.

#### Nro. de identificación:

Campo editable. Corresponde al número de documento que realiza el proceso de Blockchain.

#### Fecha inicio:

Campo no editable. Realiza la búsqueda en un rango de fechas (inicio – fin) sobre la fecha de cambio de estado de la cuenta blockchain

#### Fecha fin:

Campo no editable. Fecha fin para realizar la búsqueda de registros. Realiza la búsqueda en un rango de fechas (inicio – fin) sobre la fecha de cambio de estado de la cuenta blockchain.

| Blockchain Administración |            |            |      |
|---------------------------|------------|------------|------|
| RUNT2-IN-606              | Versión: 2 | 22-08-2024 | RUNT |

#### Opción Buscar:

Botón que permite ejecutar la búsqueda de la información. (aparece inactivo hasta que se ingrese información en alguno de los campos de entrada)

#### Paso 2

Ingresar información y seleccionar el botón Buscar

| Consultar uso blockchain            |                                  |                     |        |
|-------------------------------------|----------------------------------|---------------------|--------|
| ▼ Filtros de búsqueda               |                                  |                     |        |
| ID llave pública                    | Tipo identificación              | Nro. Identificación |        |
| Secha inicio *           30/07/2024 | Fecha fin *           02/08/2024 |                     |        |
| DD/MM/AAAA                          | DD/MM/AAAA                       |                     | Buscar |

Imagen 5

El sistema despliega en pantalla el resultado de la búsqueda donde se detallan los campos y las opciones de **Exportar y Limpiar**.

| Tipo<br>Id | Identificación | Id llave pública                           | Fecha      | Hora        | Accion                                               | descripcion                                                                   | Resultado |
|------------|----------------|--------------------------------------------|------------|-------------|------------------------------------------------------|-------------------------------------------------------------------------------|-----------|
| С          | 1024572196     | 0xD75B5798003DE6B04A13F62CE43D72808E2BEE06 | 01/08/2024 | 09:00<br>AM | REGISTRAR                                            | Registro exitoso de inactivación de cuenta<br>blockchain.                     | EXITOSO   |
| с          | 1023038788     | 0xB10F2210F9F90BF34D45DACFC6FFDBEB633276B9 | 01/08/2024 | 03:46<br>PM | REGISTRAR ADMINISTRADOR RUNT                         | Proceso agregar cuenta blockchain a lista<br>negra por el Administrador RUNT. | EXITOSO   |
| С          | 1024572196     | 0xD75B5798003DE6B04A13F62CE43D72808E2BEE06 | 01/08/2024 | 09:00<br>AM | REGISTRAR INGRESO SEGUNDO<br>FACTOR DE AUTENTICACION | Proceso de autenticación a través de RUNT<br>Wallet.                          | FALLIDO   |
| С          | 1024572196     | 0x265EDACF9EF1E3C035249E3403E6F392AB9CC72A | 01/08/2024 | 08:12<br>AM | REGISTRAR INGRESO SEGUNDO<br>FACTOR DE AUTENTICACION | Proceso de autenticación a través de RUNT<br>Wallet.                          | EXITOSO   |
| С          | 1023038788     | 0xB10F2210F9F90BF34D45DACFC6FFDBEB633276B9 | 01/08/2024 | 03:46<br>PM | REGISTRAR INGRESO SEGUNDO<br>FACTOR DE AUTENTICACION | Proceso de autenticación a través de RUNT<br>Wallet.                          | EXITOSO   |
| С          | 1023038788     | 0x393C8D32917B50165570F70FBD45045AA6B8F36F | 01/08/2024 | 11:40<br>AM | REGISTRAR ADMINISTRADOR RUNT                         | Proceso agregar cuenta blockchain a lista<br>negra por el Administrador RUNT. | EXITOSO   |
| С          | 1023038788     | 0x393C8D32917B50165570F70FBD45045AA6B8F36F | 01/08/2024 | 11:40<br>AM | REGISTRAR INGRESO SEGUNDO<br>FACTOR DE AUTENTICACION | Proceso de autenticación a través de RUNT<br>Wallet.                          | EXITOSO   |
| С          | 1024572196     | 0xD75B5798003DE6B04A13F62CE43D72808E2BEE06 | 01/08/2024 | 09:00<br>AM | REGISTRAR INGRESO SEGUNDO<br>FACTOR DE AUTENTICACION | Proceso de autenticación a través de RUNT<br>Wallet.                          | EXITOSO   |
|            |                |                                            |            |             | regis                                                | tros por página 10 🔹 1 - 8 de 8 🛛 K                                           | < > >1    |
|            |                |                                            |            |             |                                                      | Limpiar                                                                       | Exportar  |

#### Imagen 6

| В            | lockchain Administración |            |      |
|--------------|--------------------------|------------|------|
| RUNT2-IN-606 | Versión: 2               | 22-08-2024 | RUNT |

#### Consultar uso blockchain

#### Tipo identificación:

Campo no editable. Corresponde al tipo de identificación del usuario que registró la cuenta blockchain en el sistema RUNT.

#### Nro. Identificación:

Campo no editable. Corresponde al número de identificación del usuario que registró la cuenta blockchain en el sistema RUNT.

#### Alias de la llave:

Campo no editable. Muestra el nombre asignado de la cuenta blockchain utilizada para ejecutar la transacción.

#### Fecha:

Campo no editable. Corresponde a la fecha en la cual se registró el uso de la cuenta blockchain del usuario, independientemente si corresponde a una autenticación o a una transacción.

#### Hora:

Campo no editable. Corresponde a la hora en la cual se registró el uso de la cuenta blockchain del usuario.

#### Acción:

Campo no editable. Indica si corresponde a una autenticación o a una transacción del usuario.

#### Descripción:

Campo no editable. Texto almacenado en el log de utilización de la cuenta blockchain del usuario.

#### **Resultado:**

Campo no editable. Indica si el uso de la cuenta blockchain del usuario fue exitoso o fallido.

#### Opción Limpiar:

Botón que permite limpiar la información ingresada para realizar la consulta.

| В            | lockchain Administración |            |      |
|--------------|--------------------------|------------|------|
| RUNT2-IN-606 | Versión: 2               | 22-08-2024 | RUNT |

#### Opción Exportar:

Botón que permite generar y descargar el resultado de la búsqueda de información.

#### Paso 3

Ingresar información y seleccionar el botón Exportar.

El sistema genera un archivo en formato CSV ordenado por identificación y fecha, en la primera fila se debe mostrar el resumen de los filtros que se ingresaron con los siguientes campos:

Identificación del usuario (Corresponde al tipo y nro. de identificación del usuario de la cuenta blockchain)

Alias de la llave (Muestra el nombre asignado de la cuenta blockchain utilizada para ejecutar la transacción)

Fecha (Corresponde a la fecha de registro de uso de la cuenta blockchain)

Hora (Corresponde a la hora de uso de la cuenta blockchain)

Acción (Corresponde al uso que se registró para la cuenta blockchain: Autenticación o Transacción)

Descripción (Corresponde a la descripción almacenada en el registro de uso de la cuenta blockchain)

Resultado (Indica si el uso de la cuenta blockchain fue exitoso o fallido)

| Archivo       Inizio       Instant       Disposición de página       Fórmulas       Datos       Revisar       Vista       Automatizar       Ayuda       Compentarios       Compentarios         Pegar                                                                                                    | 🗴 Autoguardado 💽 🔚 🏷 - 🤇 - 😇 REP_BLOCKCHAIN40040400120240809 (1).csv • Guardado en Este PC 🗸                                                                                                    | D Wilmer F                                                                                                    | Farid Fula Alfonso WF                                                                                                    | - 0 ×                                 |
|----------------------------------------------------------------------------------------------------|----------------------------------------------------------------------------------------------------|----------------------------------------------------------------------------------------------------|----------------------------------------------------------------------------------------------------|---------------------------------------|
| Aptos Narrow       11       =       =       =       =       =       =       =       =       =       =       =       =       =       =       =       =       =       =       =       =       =       =       =       =       =       =       =       =       =       =       =       =       =       =       =       =       =       =       =       =       =       =       =       =       =       =       =       =       =       =       =       =       =       =       =       =       =       =       =       =       =       =       =       =       =       =       =       =       =       =       =       =       =       =       =       =       =       =       =       =       =       =       =       =       =       =       =       =       =       =       =       =       =       =       =       =       =       =       =       =       =       =       =       =       =       =       =       =       =       =       =       =       =       =       =       =       <                                                                                                    | Archivo Inicio Insertar Disposición de página Fórmulas Datos Revisar Vista Automatizar Ayuda                                                                                                    |                                                                                                    | 🖵 Comentari                                                                                                    | os 🖻 Compartir 🕚                      |
| A1 V F K K L M N O<br>A B C D E F G H I J K L M N O<br>I <u>ledentificacion</u> del usuario   Alias Llave publica   Fecha   Hora   Accion   Descripcion   Resultado<br>C 102303788   CUENTA0240801146658   2024-08-01   03:46:56 PM   REGISTRAR ADMINISTRADOR RUNT   Proceso agregar cuenta blockchain a lista negra por el Administrador RUNT.   EXITOSO<br>C 1023033788   CUENTA0240801114051   2024-08-01   13:46:56 PM   REGISTRAR ADMINISTRADOR RUNT   Proceso agregar cuenta blockchain a lista negra por el Administrador RUNT.   EXITOSO<br>C 1023033788   CUENTA0240801114051   2024-08-01   13:40:157 PM   REGISTRAR ADMINISTRADOR RUNT   Proceso agregar cuenta blockchain a lista negra por el Administrador RUNT.   EXITOSO<br>C 1023033788   CUENTA02240801114051   2024-08-01   11:40:14 AM   REGISTRAR ADMINISTRADOR RUNT   Proceso agregar cuenta blockchain a lista negra por el Administrador RUNT.   EXITOSO<br>C 1023033788   CUENTA02240801114015   2024-08-01   11:40:14 AM   REGISTRAR ADMINISTRADOR RUNT   Proceso agregar cuenta blockchain a lista negra por el Administrador RUNT.   EXITOSO<br>C 1023033788   CUENTA02240731181158   2024-07-31   06:1157 PM   REGISTRAR ADMINISTRADOR RUNT   Proceso agregar cuenta blockchain a lista negra por el Administrador RUNT.   EXITOSO<br>C 1023033788   CUENTA02240731181158   2024-07-31   06:1157 PM   REGISTRAR ADMINISTRADOR RUNT   Proceso agregar cuenta blockchain a lista negra por el Administrador RUNT.   EXITOSO<br>C 1023033788   CUENTA02240731162928   2024-07-31   04:29:26 PM   REGISTRAR ADMINISTRADOR RUNT   Proceso agregar cuenta blockchain a lista negra por el Administrador RUNT.   EXITOSO<br>C 1023033788   CUENTA02240731162928   2024-07-31   04:29:26 PM   REGISTRAR ADMINISTRADOR RUNT   Proceso agregar cuenta blockchain a lista negra por el Administrador RUNT.   EXITOSO<br>C 102303788   CUENTA02240801090101   2024-08-01   09::0:58 AM   REGISTRAR RINGRESO SEGUNDO FACTOR DE AUTENTICACION   Proceso de autenticación a través de RUNT Wallet.   EXITOSO<br>C 1024572196   CUENTA02240801090101   2024-08-01   09::0:558 AM   REGISTRAR ING | $\begin{array}{ c c c c c c } \hline & & & & & & & & & & & & & & & & & & $                                                                                                    | Confidencialidad<br>Confidencialidad                                                                                                    | Complementos Ana<br>Complementos                                                                                                    | lizar<br>tos                          |
| A         B         C         D         E         F         G         H         I         J         K         L         M         N         O           1         Identificación del usuario (Alias Luve publica   Fechal Hora   Accion   Descripcion   Resultado         C         102303788  CUENTA20240801154658  2024-08-01   03:46:56 PM  REGISTRAR ADMINISTRADOR RUNT   Proceso agregar cuenta blockchain a lista negra por el Administrador RUNT. [EXITOSO           2         C - 1023038788  CUENTA20240801154658  2024-08-01   03:46:56 PM  REGISTRAR ADMINISTRADOR RUNT   Proceso agregar cuenta blockchain a lista negra por el Administrador RUNT. [EXITOSO           3         C - 1023038788  CUENTA20240801114015  2024-08-01   11:40:14 AM   REGISTRAR NIGRESO SEGUNDO FACTOR DE AUTENTICACION   Proceso de autenticación a través de RUNT Wallet. [EXITOSO           5         C - 1023038788  CUENTA2024083111158  2024-07-31   06:11:57 PM   REGISTRAR ADMINISTRADOR RUNT   Proceso agregar cuenta blockchain a lista negra por el Administrador RUNT. [EXITOSO           7         C - 1023038788  CUENTA20240731181158  2024-07-31   06:11:57 PM   REGISTRAR ADDINISTRADOR RUNT   Proceso agregar cuenta blockchain a lista negra por el Administrador RUNT. [EXITOSO           8         C 1023038788  CUENTA20240731162928  2024-07-31   06:12:57 PM   REGISTRAR ADMINISTRADOR RUNT   Proceso agregar cuenta blockchain a lista negra por el Administrador RUNT. [EXITOSO           9         C - 1023038788  CUENTA20240731162928  2024-07-31   04:29:28 PM   REGISTRAR ADMINISTRADOR RUNT   Proceso agregar cuenta blockchain a lista negra por el Administrador RUNT. [                                                                                                    | A1 v : × / $f_x$ Identificacion del usuario   Alias Llave publica   Fecha   Hora   Accion   Descripcion   Resultado                                                                                                    |                                                                                                    |                                                                                                    |                                       |
| C - 10/2497/21/90 [CUENTA/22/24/30105000] 2/24-07-30 [04:350:// PM] REGISTRAR INVESO SEGUNDO FACTOR DE AUTENTICACION [Proceso de autenticación a través de RUNT Wallet.] EXITOSO     C - 4052390 [CUENTA/2024/0731172902] 2024-07-31 [05:28:59 PM] REGISTRAR INVESO SEGUNDO FACTOR DE AUTENTICACION [Proceso de autenticación a través de RUNT Wallet.] EXITOSO     C - 4052390 [CUENTA/2024/0731172902] 2024-07-31 [05:28:59 PM] REGISTRAR INVESO SEGUNDO FACTOR DE AUTENTICACION [Proceso de autenticación a través de RUNT Wallet.] EXITOSO     C - 4052390 [CUENTA/2024/0731172902] 2024-07-31 [05:28:59 PM] REGISTRAR INVESO SEGUNDO FACTOR DE AUTENTICACION [Proceso de autenticación a través de RUNT Wallet.] EXITOSO     C - 4052390 [CUENTA/2024/07311910] 2024-07-31 [05:28:59 PM] REGISTRAR INVESO SEGUNDO FACTOR DE AUTENTICACION [Proceso de autenticación a través de RUNT Wallet.] EXITOSO     C - 4052390 [CUENTA/2024/07311910] 2024-07-31 [05:28:59 PM] REGISTRAR INVESO SEGUNDO FACTOR DE AUTENTICACION [Proceso de autenticación a través de RUNT Wallet.] EXITOSO                                                                                                    | A         B         C         D         E         F         G         H         J         J           1         Identificacion del usuario 1Alias Llave publica   Fecha   Hora   Accion   Descripcion   Descripcion   Resultado         C         1023038788   CUENTA20240801154658   2024-08-01   03:46:56 PM   REGISTRAR ADMINISTRADOR RUNT   Proceso agregar cuenta blockchain a lista i           2         C - 1023038788   CUENTA20240801154658   2024-08-01   03:46:56 PM   REGISTRAR ADMINISTRADOR RUNT   Proceso agregar cuenta blockchain a lista i           3         C - 1023038788   CUENTA20240801114055   2024-08-01   11:40:14 AM   REGISTRAR INGRESO SEGUNDO FACTOR DE AUTENTICACION   Proceso de aute           4         C - 1023038788   CUENTA20240801114015   2024-09-31   06:11:57 PM   REGISTRAR INGRESO SEGUNDO FACTOR DE AUTENTICACION   Proceso de aute           5         C - 1023038788   CUENTA20240731181158   2024-07-31   06:11:57 PM   REGISTRAR INGRESO SEGUNDO FACTOR DE AUTENTICACION   Proceso de aute           6         C - 1023038788   CUENTA20240731162928   2024-07-31   04:29:26 PM   REGISTRAR INGRESO SEGUNDO FACTOR DE AUTENTICACION   Proceso de aute           9         C - 1023038788   CUENTA20240731162928   2024-07-31   04:29:26 PM   REGISTRAR INGRESO SEGUNDO FACTOR DE AUTENTICACION   Proceso de aute           10         C - 1023038788   CUENTA2024080199101   2024-08:01   09:00:58 AM   REGISTRAR INGRESO SEGUNDO FACTOR DE AUTENTICACION   Proceso de aute           10         C - 1023038788   CUENTA2024080199101   2024-08:01   09:00:58 AM   REGISTRAR INGRESO SEGUNDO FACTOR DE AUTENTICACION | L<br>negra por el Admin<br>Inticación a través<br>negra por el Admin<br>Inticación a través<br>negra por el Admin<br>Inticación a través<br>Inticación a través<br>Inticación a través<br>Inticación a través<br>Inticación a través | M N<br>iistrador RUNT.   EXITOS<br>de RUNT Wallet.   EXITO<br>iistrador RUNT.   EXITOS<br>de RUNT Wallet.   EXITO<br>iistrador RUNT.   EXITOS<br>de RUNT Wallet.   EXITO<br>de RUNT Wallet.   EXITO<br>de RUNT Wallet.   EXITO<br>de RUNT Wallet.   EXITO<br>de RUNT Wallet.   EXITO<br>de RUNT Wallet.   EXITO<br>de RUNT Wallet.   EXITO<br>de RUNT Wallet.   EXITO<br>de RUNT Wallet.   EXITO<br>de RUNT Wallet.   EXITO<br>de RUNT Wallet.   EXITO<br>de RUNT Wallet.   EXITO<br>de RUNT Wallet.   EXITO<br>de RUNT Wallet.   EXITO<br>SUNT Wallet.   EXITOS | 0 0 0 0 0 0 0 0 0 0 0 0 0 0 0 0 0 0 0 |

Imagen 7

| В            | lockchain Administración |            |      |
|--------------|--------------------------|------------|------|
| RUNT2-IN-606 | Versión: 2               | 22-08-2024 | RUNT |

En caso en el cual no se ingrese información el sistema genera el siguiente mensaje en pantalla: Se debe ingresar al menos uno de los datos: ID llave pública, Tipo identificación, Nro. identificación, Fecha inicio o Fecha Final para la consulta del uso de blockchain, junto con la opción de Aceptar.

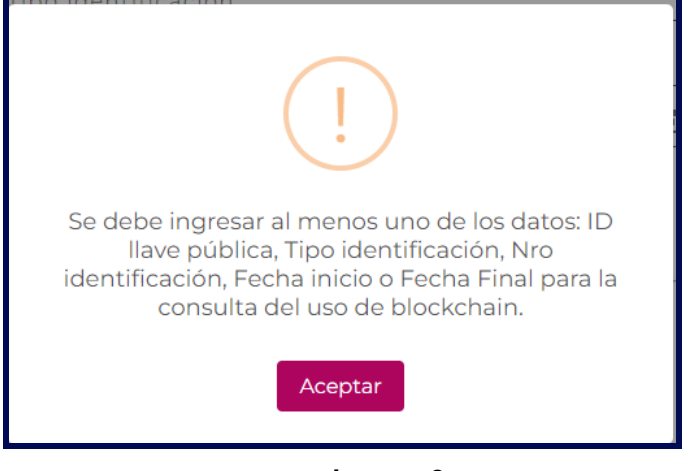

Imagen 8

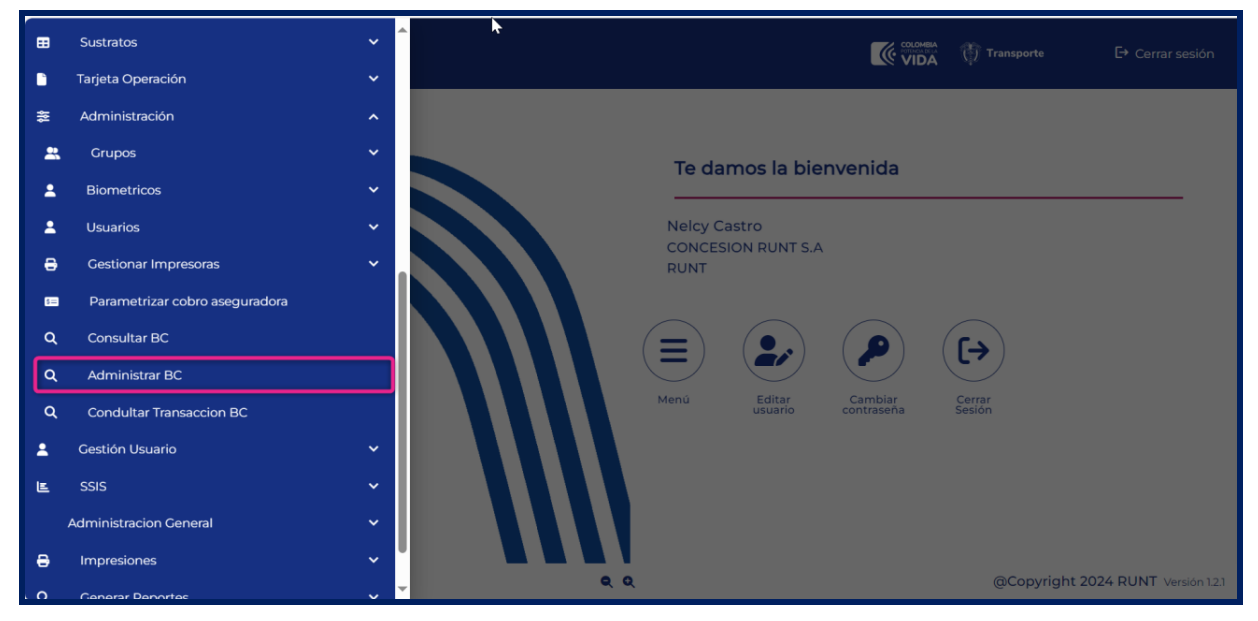

Seleccione la opción Administrar BC.

Imagen 9

| В            | lockchain Administración |            |      |
|--------------|--------------------------|------------|------|
| RUNT2-IN-606 | Versión: 2               | 22-08-2024 | RUNT |

#### El sistema presenta la siguiente pantalla

| Administrador Llaves  |                             |                         |        |
|-----------------------|-----------------------------|-------------------------|--------|
| ▼ Filtros de búsqueda |                             |                         |        |
| Estado                | • Tipo identificación       | Nro. Identificación     |        |
| Tipo de lista         | Fecha inicio     DD/MM/AAAA | Fecha fin<br>DD/MM/AAAA | Ē      |
|                       |                             |                         | Buscar |

#### Imagen 10

#### Filtros de búsqueda:

#### Estado:

Campo obligatorio. Lista desplegable para seleccionar el estado de la cuenta Blockchain, Activa e Inactiva.

#### Tipo identificación:

Campo no editable. Lista desplegable para seleccionar el tipo de documento que realiza el proceso de Blockchain.

#### Nro. de identificación:

Campo editable. Corresponde al número de documento que realiza el proceso de Blockchain.

#### Tipo de lista:

Campo obligatorio. Lista desplegable para seleccionar el tipo de lista para la cuenta Blockchain, lista blanca y lista negra.

#### Fecha inicio:

Campo no editable. Corresponde a la fecha de inicio con la que se va a realizar la consulta, se encuentra parametrizado.

#### Fecha fin:

Campo no editable. Fecha fin para realizar la búsqueda de registros. Realiza la búsqueda en un rango de fechas (inicio – fin) sobre la fecha de cambio de estado de la cuenta blockchain.

| В            | lockchain Administración |            |      |
|--------------|--------------------------|------------|------|
| RUNT2-IN-606 | Versión: 2               | 22-08-2024 | RUNT |

#### Opción Buscar:

Botón que permite ejecutar la búsqueda de la información.

#### Paso 4

Ingresar información y seleccionar el botón Buscar, el sistema muestra la siguiente información.

| Resulta    | Resultado de la búsqueda                                                                    |                            |                                            |        |                 |                 |                     |                   |                   |             |
|------------|---------------------------------------------------------------------------------------------|----------------------------|--------------------------------------------|--------|-----------------|-----------------|---------------------|-------------------|-------------------|-------------|
| Tipo<br>ID | Identificación                                                                              | Nombres                    | Llave                                      | Estado | Fecha<br>estado | Tipo lista      | Usuario<br>registra | Fecha<br>registro | ld<br>dispositivo | Seleccionar |
| С          | 1023038788                                                                                  | DFQB VQKEV<br>CTLYBT ITCYS | 0x86CD42C1B10EE0F8CA93563695F4E178E812055B | ACTIVA | 02/08/2024      | Lista<br>blanca | 1023038788          | 10/07/2024        |                   | 0           |
| С          | 4052390                                                                                     | JZRQL URTDL<br>TBSQNQU     | 0x4151F168F606853C119C9FB33A0D5C430B4CCE6D | ACTIVA | 02/08/2024      | Lista<br>blanca | 4052390             | 15/07/2024        |                   | 0           |
| С          | 1024572196                                                                                  | SOYLNT BUJOX<br>KJLG FNÑU  | 0x81846D3EBDB87553A4DBDC5ACBF715A412CC4FDE | ACTIVA | 02/08/2024      | Lista<br>blanca | 1024572196          | 29/07/2024        |                   | 0           |
|            | registros por página 1 - 3 de 3  < < > >                                                    |                            |                                            |        |                 |                 |                     |                   |                   |             |
|            | Agregar a la lista negra         Agregar a la lista blanca         Limpiar         Exportar |                            |                                            |        |                 |                 |                     |                   |                   |             |

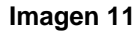

#### **Administrador Laves**

#### Tipo identificación:

Campo no editable. Corresponde al tipo de identificación registrado para el usuario de la cuenta blockchain.

#### Nro. Identificación:

Campo no editable. Corresponde al número de identificación del usuario de la cuenta blockchain.

#### Nombres:

Campo no editable. Corresponde al nombre y apellido del usuario de la cuenta blockchain.

#### Alias de la llave:

Campo no editable. Muestra el nombre asignado de la cuenta blockchain utilizada para ejecutar la transacción.

#### Estado:

Campo no editable. Muestra el estado en el que se encuentra la cuenta blockchain.

#### Fecha estado:

Campo no editable. Corresponde a la fecha registrada en el momento de la activación o inactivación de la cuenta blockchain.

| В                                  | lockchain Administración |  |  |  |
|------------------------------------|--------------------------|--|--|--|
| RUNT2-IN-606 Versión: 2 22-08-2024 |                          |  |  |  |

#### Tipo lista:

Campo no editable. Indica el listado al que pertenece la cuenta blockchain, debe ser lista negra o lista blanca

#### Usuario registra:

Campo no editable. Identificación del funcionario que registró la cuenta blockchain en el listado correspondiente.

#### Fecha registro:

Campo no editable. Fecha en la que se generó el registro de la cuenta blockchain en el listado correspondiente.

#### Id dispositivo:

Campo no editable. Corresponde a la IP de red de conexión del dispositivo móvil donde se creó la cuenta

#### blockchain

#### Seleccionar:

Campo editable. Check que permite seleccionar la cuenta blockchain para realizar una acción sobre

#### esta.

Opción **Agregar a Lista Negra:** Botón que permite limpiar la información ingresada para realizar la consulta.

#### Opción Agregar a Lista Blanca:

Botón que permite limpiar la información ingresada para realizar la consulta.

#### Opción Limpiar:

Botón que permite limpiar la información ingresada para realizar la consulta.

#### Opción Exportar:

Botón que permite ejecutar la búsqueda de la información.

| В            | lockchain Administración |      |  |
|--------------|--------------------------|------|--|
| RUNT2-IN-606 | 22-08-2024               | RUNT |  |

#### Paso 5

Ingresar información y seleccionar el botón Exportar.

| Tipo<br>ID | Identificación | Nombres                                 | Llave                                      | Estado | Fecha<br>estado | Tipo<br>lista   | Usuario<br>registra | Fecha<br>registro | ld<br>dispositivo | Seleccionar                         |
|------------|----------------|-----------------------------------------|--------------------------------------------|--------|-----------------|-----------------|---------------------|-------------------|-------------------|-------------------------------------|
| С          | 43729281       | BOUPU<br>FUHJOKOU<br>SUJOP<br>DNJPUPBNG | 0xF5E538A03EC8DC5F4C5F8E298C05BF42A263712E | ACTIVA | 08/08/2024      | Lista<br>blanca | 43729281            | 27/06/2024        | 10.0.2.15         | 0                                   |
| с          | 4052390        | JZRQL<br>URTDL<br>TBSQNQU               | 0x472CB5CF07A04F0851829AD141AD988B3016D3E4 | ACTIVA | 06/08/2024      | Lista<br>blanca | 4052390             | 15/07/2024        |                   | 0                                   |
| С          | 1024572196     | SOYLNT<br>BUJOX KJLG<br>FNÑU            | 0xEC1446FD76FB5C2AE962595C1A37BF1BC1FD606C | ACTIVA | 09/08/2024      | Lista<br>negra  | 1024572196          | 29/07/2024        | 190.121.123.96    | 0                                   |
|            |                |                                         |                                            |        |                 | regis           | stros por página    |                   | - 3 de 3 🛛 🕹      | $\langle \rightarrow \rightarrow  $ |
|            |                |                                         |                                            |        | Agregar a la    | a lista negra   | Agregar             | a la lista blanca | a Limpiar         | Exportar                            |

Imagen 12

#### Opción Agregar a Lista Negra:

Botón que permite limpiar la información ingresada para realizar la consulta.

#### Opción Agregar a Lista Blanca:

Botón que permite limpiar la información ingresada para realizar la consulta.

Seleccionar la opción **Exportar** permite generar y descargar el resultado de la búsqueda de información. El sistema genera un archivo en formato CSV.

| Q |
|---|
|   |
|   |
|   |
|   |
|   |
|   |
|   |
|   |
|   |
|   |
|   |

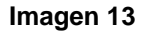

| В            | lockchain Administración |      |  |
|--------------|--------------------------|------|--|
| RUNT2-IN-606 | 22-08-2024               | RUNT |  |

#### Paso 6

Seleccione la opción Consultar Transacción BC.

| 徽  | Parametrización                           | ~ | Transporte 🕞 Corrar soción                              |
|----|-------------------------------------------|---|---------------------------------------------------------|
| •  | Sustratos                                 | ~ |                                                         |
|    | Tarjeta Operación                         | ~ |                                                         |
| *  | Administración                            | ^ |                                                         |
| *  | Grupos                                    | ~ | Te damos la bienvenida                                  |
| *  | Biometricos                               | ~ | Miguel Cruz Peña                                        |
| 1  | Usuarios                                  | ~ | CONCESION RUNT S.A<br>RUNT                              |
| €  | Gestionar Impresoras                      | ~ |                                                         |
| 6= | Parametrizar cobro aseguradora            |   |                                                         |
| ۹  | Consultar BC                              |   |                                                         |
| ۹  | Administrar BC                            |   | Menú Editar Cambiar Cerrar<br>usuario contraseña Sesión |
| ۹  | Consultar Transacción BC                  |   |                                                         |
| :  | Gestión Usuario                           | ~ |                                                         |
| E  | SSIS                                      | ~ |                                                         |
|    | Administracion General                    | ~ |                                                         |
| ₽  | Impresiones                               | ~ |                                                         |
| ۹  | Generar Reportes                          | ~ |                                                         |
| \$ | Incorporar Autorizaciones/Certificaciones | ~ | Q Q @Copyright 2024 RUNT Versión 1.2.1                  |

Imagen 14

#### El sistema presenta la siguiente pantalla

| Consultar Transacciones Blockchair | 1                         |                     |        |
|------------------------------------|---------------------------|---------------------|--------|
| Y Filtros de búsqueda              |                           |                     |        |
| Nro. transacción                   | Tipo identificación       | Nro. Identificación |        |
| Fecha inicio<br>DD/MM/AAAA         | E Fecha fin<br>DD/MM/AAAA |                     |        |
|                                    |                           |                     | Buscar |
|                                    |                           |                     |        |

Imagen 15

#### **Consultar transacciones Blockchain**

#### Nro.transacción

Campo editable Corresponde al id número de transacción

#### Tipo identificación:

Campo no editable. Lista desplegable para seleccionar el tipo de documento que realiza el proceso de Blockchain.

| В            | lockchain Administración |            |      |
|--------------|--------------------------|------------|------|
| RUNT2-IN-606 | Versión: 2               | 22-08-2024 | RUNT |

#### Nro. Identificación:

Campo no editable. Corresponde al número de identificación del usuario de la cuenta Blockchain.

#### Fecha inicio:

Campo no editable. Corresponde a la fecha de inicio con la que se va a realizar la consulta, se encuentra parametrizado.

#### Fecha fin:

Campo no editable. Fecha fin para realizar la búsqueda de registros. Realiza la búsqueda en un rango de fechas (inicio – fin) sobre la fecha de cambio de estado de la cuenta Blockchain.

#### Opción Buscar:

Botón que permite ejecutar la búsqueda de la información.

#### Paso 7

Ingresar información y seleccionar el botón Buscar, el sistema muestra la siguiente información

| Tipo ID | Identificación | Nombres                 | Llave                                      | Estado Llave | ld Transacción                                                    | Fecha Transacción | Hora Transacción    | Estado Transacción  | ID Dispositivo |
|---------|----------------|-------------------------|--------------------------------------------|--------------|-------------------------------------------------------------------|-------------------|---------------------|---------------------|----------------|
| с       | 1023038788     | DFQB VQKEV CTLYBT ITCYS | 0x393C8D32917B50165570F70FBD45045AA6B8F36F | DESACTIVADA  | ce783db44ab337396fl35b0ddb07c889aa67a28078463e9680fcac788db8d9ee  | 01/08/2024        | TE40 AM             | EXITOSO             | 10.0.2.15      |
| c       | 1024572196     | SOYLNT BUJOK KALG FNŇU  | 0xD75B5798003DE6B04A13F62CE43D72808E2BEE06 | DESACTIVADA  | d5734405436972c6b1e287c0e6a0bb4c39371ebeebc5a26609c771986cf6a456  | 01/08/2024        | 09:00 AM            | EXITOSO             | 190.121.123.96 |
| с       | 1024572196     | SOYLNT BUJOK KALG FNŇU  | 0xD75B5798003DE6B04A13F62CE43D72808E2BEE06 | DESACTIVADA  | d5734105436972c6ble287c0e6a0bb4c39371ebeebc5a26609c771986cf6a456  | 01/08/2024        | 09:00 AM            | EXITOSO             | 190.121.123.96 |
| с       | 1023038788     | DEQB VQKEV CTLYBT ITCYS | 0x810F2210F9F908F34D45DACFC6FFD8E863327689 | DESACTIVADA  | ba5292cd37200d928517/5/46/9e28533ebcf24abee9d2/c2c8ce78901777fele | 01/08/2024        | 03:46 PM            | EXITOSO             | 10.0.2.15      |
| с       | 1024572196     | SOYLNT BUJOK KILG FNŇU  | 0xD75B5798003DE6B04AI3F62CE43D72808E2BEE06 | DESACTIVADA  | d5734105436972c6b1e287c0e6a0bb4c39371ebeebc5a26609c771986cf6a456  | 01/08/2024        | 09:00 AM            | FALLIDO             | 190.121.123.96 |
| с       | 1023038788     | DFQB VQKEV CTLYBT ITCYS | 0xB10F2210F9F90BF34D45DACFC6FFDBEB633276B9 | DESACTIVADA  | ba5292cd37200d928517/5/46/9e28533ebcf24abee9d2fc2c8ce78901777fele | 01/08/2024        | 03:46 PM            | EXITOSO             | 10.0.2.15      |
| с       | 1023038788     | DFQB VQKEV CTLYBT ITCYS | 0x393C8D32917B50165570F70FBD45045AA6B8F36F | DESACTIVADA  | ce783db44ab337396ff35b0ddb07c889aa67a28078463e9680fcac788db8d9ee  | 01/08/2024        | 11:40 AM            | EXITOSO             | 10.0.2.15      |
| с       | 1024572196     | SOYLNT BUJOK KILG FNŇU  | 0x265EDACF9EFIE3C035249E3403E6F392AB9CC72A | DESACTIVADA  | 6393c58b25e9794c0c3d715adf395d67624d5bbc68ba932a43d0c7ebf0blbcc8  | 01/08/2024        | 08:12 AM            | EXITOSO             | 190.121.123.96 |
|         |                |                         |                                            |              |                                                                   |                   | registros por págin | a (10 *) 1 - 8 de 8 |                |

#### Imagen 16

#### Tipo identificación:

Campo no editable. Corresponde al tipo de identificación registrado para el usuario de la cuenta blockchain.

#### Nro. Identificación:

Campo no editable. Corresponde al número de identificación del usuario de la cuenta blockchain.

#### Nombres:

Campo no editable. Corresponde al nombre y apellido del usuario de la cuenta blockchain.

#### Alias de la llave:

| Blockchain Administración |            |            |      |  |
|---------------------------|------------|------------|------|--|
| RUNT2-IN-606              | Versión: 2 | 22-08-2024 | RUNT |  |

Campo no editable. Muestra el nombre asignado de la cuenta blockchain utilizada para ejecutar la transacción.

#### Id transacción:

Campo no editable. Corresponde a la IP de red de conexión del dispositivo móvil donde se creó la cuenta blockchain

#### Fecha transacción:

Campo no editable. Fecha en la que se generó el registro de la cuenta blockchain en el listado correspondiente.

#### Hora:

Campo no editable. Corresponde a la hora en la cual se registró el uso de la cuenta blockchain del usuario.

#### Estado de la transacción:

Campo no editable. Muestra el estado en el que se encuentra la cuenta blockchain.

#### Id dispositivo:

Campo no editable. Corresponde a la IP de red de conexión del dispositivo móvil donde se creó la cuenta blockchain

#### Opción Limpiar:

Botón que permite limpiar la información ingresada para realizar la consulta.

#### Opción Exportar:

Botón que permite generar y descargar el resultado de la búsqueda de información.

# Blockchain Administración Image: Constraint of the second second secon

#### Paso 8

Ingresar información y seleccionar el botón Exportar

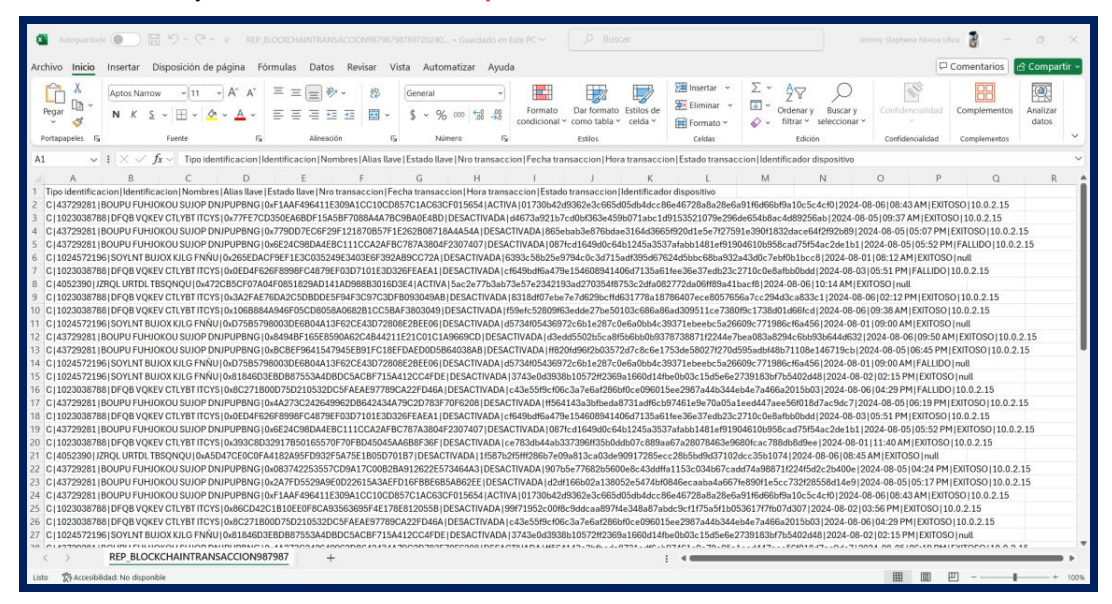

Imagen 17

El sistema genera un archivo en formato CSV ordenado por identificación y fecha, en la primera fila se debe mostrar el resumen de los filtros que se ingresaron con los siguientes campos:

Identificación del usuario (Corresponde al tipo y nro. de identificación del usuario de la cuenta blockchain)

Alias de la llave (Muestra el nombre asignado de la cuenta blockchain utilizada para ejecutar la transacción)

Fecha (Corresponde a la fecha de registro de uso de la cuenta blockchain)

Hora (Corresponde a la hora de uso de la cuenta blockchain)

Acción (Corresponde al uso que se registró para la cuenta blockchain: Autenticación o Transacción)

Descripción (Corresponde a la descripción almacenada en el registro de uso de la cuenta blockchain)

Resultado (Indica si el uso de la cuenta blockchain fue exitoso o fallido).

| В            | lockchain Administración |            |      |
|--------------|--------------------------|------------|------|
| RUNT2-IN-606 | Versión: 2               | 22-08-2024 | RUNT |

## **4 CONTROL DE CAMBIOS**

| Control de cambios |             |                |          |            |                         |  |
|--------------------|-------------|----------------|----------|------------|-------------------------|--|
| Versión            | Elaboró     | Revisó         | Aprobó   | Fecha      | Descripción             |  |
| 1                  | Analista de | Coordinador de | Jefe de  | 02/08/2024 | Elaboración inicial del |  |
| I                  | Pruebas     | Pruebas        | Producto | 02/00/2024 | documento.              |  |
| 2                  | Analista de | Coordinador de | Jefe de  | 22/08/2024 | Correcciones            |  |
| L                  | Pruebas     | Pruebas        | Producto | 22/00/2024 | Solicitadas.            |  |